# Inhoudsopgave

| L | Kennismaken met de Android-tablet | I. |
|---|-----------------------------------|----|
|   | Android-tablet                    | 2  |
|   | Tablet                            | 3  |
|   | Scherm                            | 5  |
|   | Toepassingen                      | 6  |
|   | Status en meldingen               | 8  |
|   | Wat u verder nodig hebt           | 9  |
| 2 | Gebruikersinterface               | 13 |
|   | Eerste start                      | 14 |
|   | Vingeroefeningen                  | 18 |
|   | Ontgrendelscherm                  | 20 |
|   | Beginscherm                       | 22 |
|   | Navigatie                         | 23 |
|   | Zoeken                            | 24 |
|   | Toepassingen                      | 28 |
|   | Status en meldingen               | 34 |
| 3 | Tekst invoeren en bewerken        | 37 |
|   | Toetsenbord                       | 38 |
|   | Toetsenbord gebruiken             | 41 |
|   | Autocorrectie                     | 42 |
|   | Tekst bewerken                    | 44 |
|   | Tekst inspreken                   | 46 |

| 4 | Online                    | 49  |
|---|---------------------------|-----|
|   | Netwerk                   | 50  |
|   | Browser                   | 50  |
|   | Bediening                 | 52  |
|   | Surfen                    | 55  |
|   | Bladwijzers               | 56  |
|   | Menu                      | 59  |
|   | Instellingen              | 61  |
|   | Formulieren               | 67  |
|   | Internet altijd en overal | 67  |
| 5 | E-mail                    | 71  |
|   | E-mail in duplo?          | 72  |
|   | Gmail                     | 74  |
|   | Mappenlijst               | 75  |
|   | Berichtenlijst            | 78  |
|   | Berichten                 | 81  |
|   | Bericht versturen         | 82  |
|   | E-mail                    | 85  |
| 6 | Personen en agenda        | 91  |
|   | Personen                  | 92  |
|   | Personen toevoegen        | 94  |
|   | Nieuw contact             | 99  |
|   | Contact gebruiken         | 102 |
|   | Contact opzoeken          | 103 |
|   | Agenda                    | 104 |
|   | Activiteit toevoegen      | 107 |

| 7                                     | Camera en co       | 111  |
|---------------------------------------|--------------------|------|
|                                       | Camera             | 112  |
|                                       | Foto's maken       | 116  |
|                                       | Video opnemen      | 119  |
|                                       | Movie Studio       | 120  |
|                                       | Galerij            | 125  |
|                                       | Talk               | 128  |
|                                       | Chatten            | 130  |
| 8                                     | Mediaspeler        | 135  |
|                                       | Media importeren   | 136  |
|                                       | Play Music         | 138  |
|                                       | Bediening          | 141  |
|                                       | Afspeellijst       | 144  |
|                                       | YouTube            | I 46 |
| 9                                     | Maps en meer       | 151  |
|                                       | Locatieservices    | 152  |
|                                       | Waar is            | 154  |
|                                       | Lagen              | 162  |
|                                       | Hoe kom ik         | 164  |
|                                       | Waar vind ik       | 166  |
| 10 Apps, beveiliging en tips en trucs |                    | 167  |
|                                       | Play Store         | 168  |
|                                       | Apps beheren       | 172  |
|                                       | Mobiele hotspot    | 176  |
|                                       | Beveiliging        | 178  |
|                                       | Tips en trucs      | 181  |
|                                       | Problemen oplossen | 186  |
|                                       | Index              | 187  |

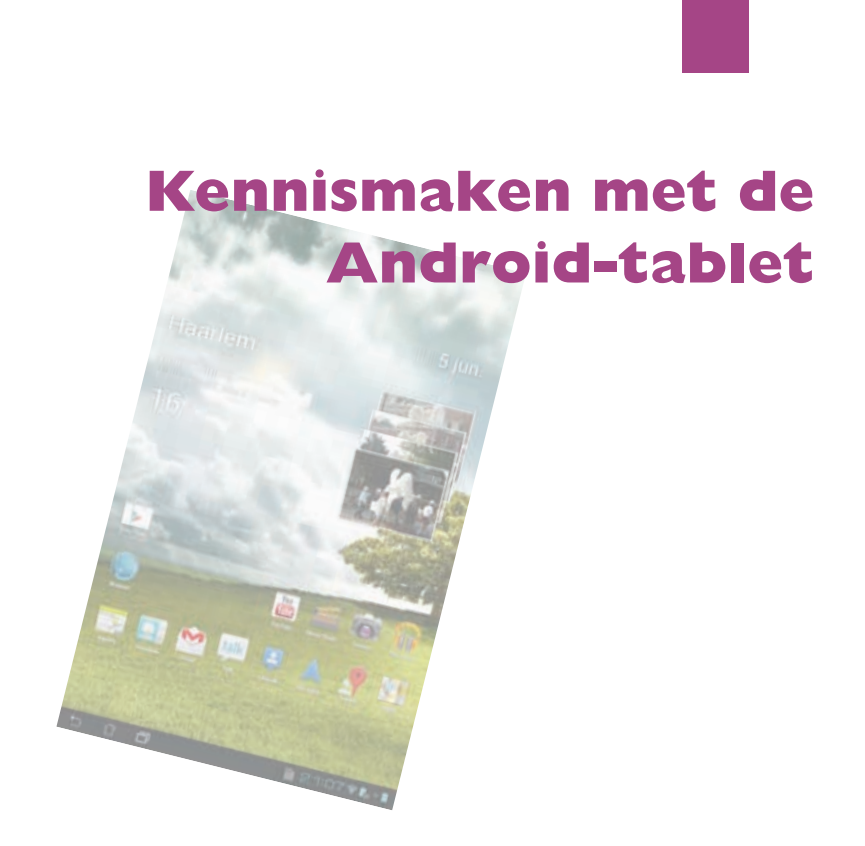

Voordat u aan de slag gaat met uw nieuwe Android-tablet, is het handig om even te ontdekken wat de verschillende pictogrammen op het scherm betekenen en hoe u uw tablet bedient.

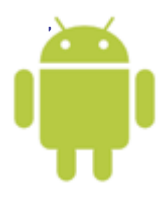

# Android-tablet

De Android-tablet bestaat niet, net zomin als de Windows-computer. Met de term Windows-computer wordt een computer aangeduid met daarop het besturingssysteem Windows van Microsoft en een Android-tablet is dus een tablet met daarop het besturingssysteem Android van Google.

De iPad is een Apple-product waarbij Apple niet alleen de hardware (de tablet), maar ook het besturingssysteem iOS maakt. Alle iPads lijken dus op elkaar en hebben hetzelfde uiterlijk, hoewel de iPad in verschillende uitvoeringen te koop is, bijvoorbeeld met meer of minder geheugen en wel of geen ondersteuning van het mobiele datanetwerk.

Bij Android-tablets is dat anders, daar maakt Google het besturingssysteem en verschillende fabrikanten maken hun eigen modellen tablets (en telefoons). Dat zorgt er natuurlijk wel voor dat Android-tablets qua uiterlijk erg van elkaar kunnen verschillen. De afmetingen van de tablet en het scherm variëren, ook het gewicht loopt uiteen en de knoppen en aansluitingen hebben andere plaatsen, zelfs het aantal knoppen is niet altijd hetzelfde. De uitrusting van de verschillende modellen is ook anders, zoals de soort en het aantal aansluitingen (USB of HDMI) of de aanwezigheid van een of meer slots voor geheugenkaartjes of een docking station. Ook wat betreft de ingebouwde camera's zijn er duidelijke kwaliteitsverschillen.

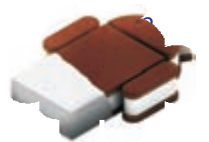

Wat de verschillende tablets gemeenschappelijk hebben, is het besturingssysteem Android en daarmee de basisbediening en de gebruikersinterface. U komt op goedkope tablets ook wel Android versie 2 tegen, maar die versie van Android is bedoeld voor telefoons en maakt geen gebruik van het grotere scherm van de tablet. Dat doet Android 3 (Honeycomb) wel, want deze versie is speciaal bedoeld voor tablets. Versie 4 van Android – ook wel *Ice Cream Sandwichof ICS* genoemd – werkt zowel op telefoons als tablets. In dit boek maakt u kennis met Android 4, de voorgaande versies blijven verder onbesproken.

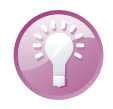

**Handleiding** Raadpleeg de handleiding van uw tablet. Daarin staan de specificaties en de plaats (en bediening) van de verschillende knoppen en onderdelen van uw tablet. Daar leest u ook hoe u de tablet moet opladen en hoe u de tablet op de computer aansluit voor het overbrengen van gegevens, zoals muziek en foto's. U vindt meestal een korte handleiding in de doos. Is dat niet het geval, surf dan naar de website van de fabrikant, daar kunt u de handleiding als PDF-bestand downloaden.

#### Tablet

Als u uw tablet uitpakt, treft u in de doos in elk geval een aansluitkabel en een netvoeding aan. Welke andere accessoires de fabrikant in de doos heeft gestopt, varieert nogal. Ook de uitrusting van de tablet varieert met de verschillende merken en modellen. Als voorbeeld ziet u hier drie populaire tablets met Android 4: de Acer Iconia Tab A200, de Samsung Galaxy Tab 10.1 en de Asus Transformer Pad TF300T. De volgende onderdelen treft u zeker aan:

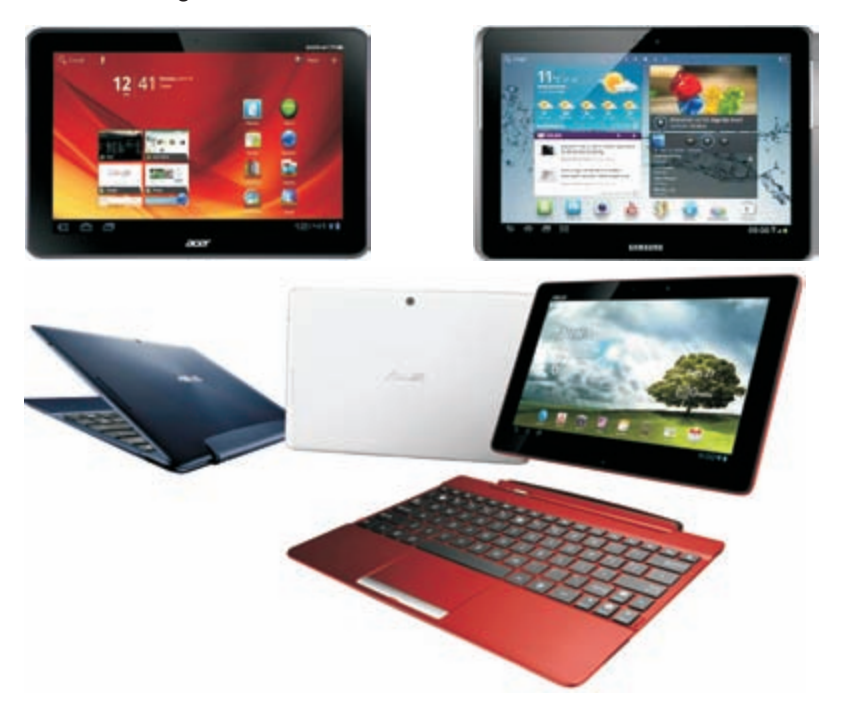

Linksboven: Acer Iconia Tab A200 (bron: Acer Inc). Rechtsboven: Samsung Galaxy Tab 2 10.1 P5110 (bron: Samsung). Onder: Asus Transformer Pad TF300T met dock (bron: ASUSTeK Computer Inc).

Aan/uitknop Hiermee zet u de tablet aan of uit of in de slaapstand. Met een korte druk op de knop schakelt u de slaapstand in of uit. Wilt u de tablet inschakelen of helemaal uitschakelen, dan moet u de knop enkele seconden ingedrukt houden.

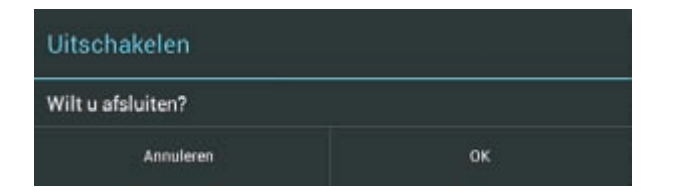

Houd de aan/uitknop enkele seconden ingedrukt als u de tablet wilt uitschakelen.

**Volumeknop** Dit is meestal een lange knop, druk op de ene kant om het volume te verhogen en op de andere kant om het volume te verlagen.

- Koptelefoonaansluiting Een aansluiting voor een headset (combinatie koptelefoon en microfoon) of een koptelefoon. Niet alle tablets ondersteunen een headset.
- Microfoon De microfoon gebruikt u bijvoorbeeld voor gesproken zoekopdrachten of videogesprekken via Google Talk.
- Luidspreker Geeft het geluid weer van uw tablet, tenzij u een koptelefoon hebt aangesloten.
- Dockaansluiting Hiermee sluit u uw tablet aan op een docking station. Een docking station heeft extra mogelijkheden, zoals een grotere luidspreker, extra aansluitingen, een toetsenbord, een extra accu en oplaadfaciliteiten. Welke voorzieningen een docking station precies heeft, verschilt overigens per merk en model.
- Camera voorzijde Bedoeld voor videogesprekken en zelfportretten. Deze camera heeft meestal een lagere resolutie dan de camera aan de achterzijde.
- Camera achterzijde Hiermee maakt u foto's en video-opnamen, deze camera heeft meestal een hogere resolutie.
- MicroSD-kaartsleuf Hiermee kunt u de opslagcapaciteit van uw tablet vergroten.

De volgende onderdelen zijn niet op alle tablets aanwezig:

- Simkaartsleuf Alleen aanwezig op tablets die geschikt zijn voor het mobiele datanetwerk. Hiervoor hebt u een simkaart voor mobiel internet nodig, hetzij prepaid of met een abonnement.
- Aansluiting netvoeding Bij een aantal tablets gebruikt u de kabel voor de dockaansluiting of een USB-kabel voor het aansluiten van de netvoeding, andere tablets hebben een rechtstreekse aansluiting voor de netvoeding.
- USB-aansluiting De meeste tablets hebben een USB-aansluiting, u gebruikt deze voor het aansluiten van opslagmedia zoals een camera, externe harde schijf of USB-stick. Ook een docking station is meestal voorzien van een USBaansluiting. Is uw tablet uitgevoerd met Android 3.1 (of later), dan kunt u hierop ook andere apparatuur aansluiten, zoals een toetsenbord.
- HDMI-aansluiting Deze aansluiting is meestal uitgevoerd als mini-HDMI of micro-HDMI, hiermee sluit u uw tablet aan op een televisie of een geschikte monitor. De kabel wordt meestal niet meegeleverd.
- **Flitser** Meestal een ledflitser aan de achterkant van de tablet.

Naast de zichtbare onderdelen van uw tablet is er ook een aantal sensoren ingebouwd. Niet alle tablets hebben alle sensoren, hoewel de lichtsensoren de versnellingsmeter ondertussen tot de standaarduitrusting behoren. Wat u niet kunt zien

- Lichtsensor Meet het omgevingslicht en past de helderheid van het scherm daarop aan.
- Versnellingsmeter Deze sensor bepaalt in welke stand u de tablet vasthoudt en zorgt dat het beeld op de juiste wijze wordt weergegeven
- A-gps De meeste tablets beschikken over assisted gps meestal afgekort tot a-gps – assisted global positioning system. Hiermee wordt de positie van de tablet bepaald. Bij gps vindt de positiebepaling plaats met satellietsignalen, waarvoor een relatief sterk signaal nodig is. Binnenshuis of omringd door hoge gebouwen werkt het niet. Met assisted gps gebruikt de ontvanger aanvullende informatie, zoals de positie van zendmasten voor mobiele telefonie in de buurt en Wi-Fi-inetwerken.
- Gyroscoop Deze detecteert de bewegingen van de tablet, deze informatie wordt in bepaalde spellen gebruikt. Niet alle tablets zijn voorzien van een gyroscoop.
- Kompas Dit is een digitaal kompas dat helpt bij de positiebepaling en de navigatie. Het kompas is meestal wel aanwezig.

#### Scherm

Het belangrijkste onderdeel van uw tablet is natuurlijk het scherm, dat gebruikt u voor de communicatie met uw tablet. Het beeldscherm van uw tablet is een aanraakscherm. Dit is geen traditioneel aanraakscherm dat reageert op druk (resistief aanraakscherm), maar een zogenoemd capacitief aanraakscherm . Een resistief scherm bedient u met een stift, terwijl een capacitief scherm reageert op een elektrische geleider, zoals uw vinger.

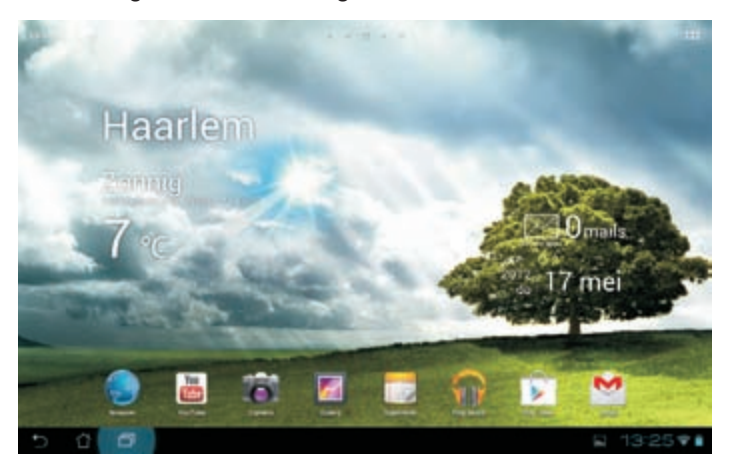

Het scherm van de Asus Transformer. Het voordeel van een capacitief aanraakscherm is dat het gelijktijdige aanrakingen apart registreert en dat het ook beweging over het scherm waarneemt. Daarom wordt dit ook wel een multitouchscherm genoemd. Het beste instrument om uw tablet te bedienen zijn uw vingers. Het scherm neemt de gelijktijdige aanraking en beweging van verschillende vingers waar en dit maakt een nieuwe manier van werken mogelijk. U tikt, sleept en veegt met een of meer vingers over het scherm om knoppen te bedienen, foto's te openen, in te zoomen of te sluiten, pagina's om te slaan en ga zo maar door.

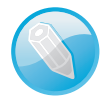

**Resistief scherm** In het goedkope segment komt u hier en daar nog een tablet tegen met een drukgevoelig scherm, daarmee is de bediening zoals hier beschreven niet mogelijk. Een dergelijk tablet is meestal voorzien van Android 2.2 of eerder en blijft in dit boek verder onbesproken.

#### Toepassingen

Uw tablet is van huis uit al voorzien van een aantal toepassingen die tot de standaarduitrusting van Android behoren. Daarnaast voegen de meeste fabrikanten nog een paar toepassingen toe. In het startscherm ziet u rechtsboven de knop **Apps**. Tikt u daarop, dan opent u het scherm met toepassingen. De toepassingen – ook wel *applications* of kortweg *apps* genoemd – zijn klaar voor gebruik. In de online winkel van Google Play Store schaft u eenvoudig extra apps aan. De volgende standaardtoepassingen staan op iedere Android-tablet, bij elke app ziet u het bijbehorende pictogram en een korte beschrijving van het programma.

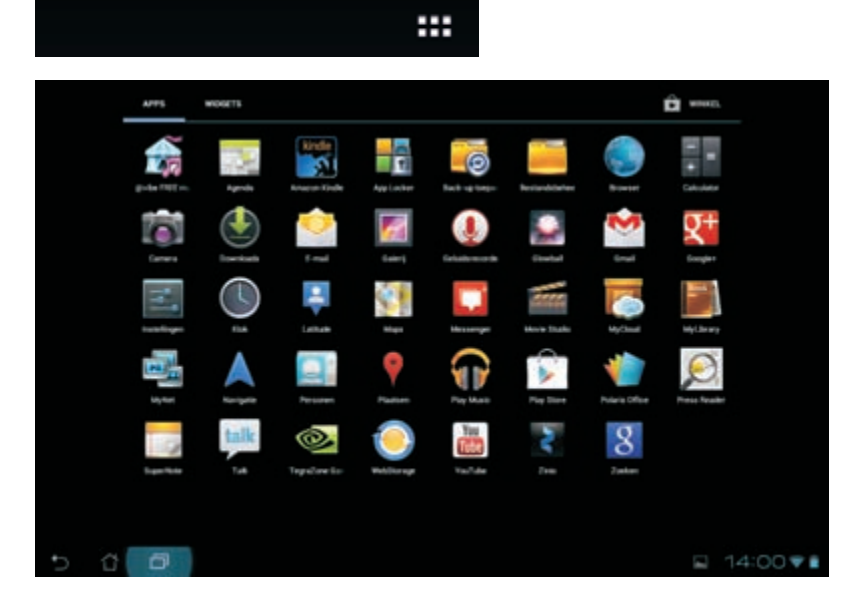

Tik op de knop Apps (boven) en u krijgt alle toepassingen op uw tablet te zien.

- Agenda In Agenda legt u uw afspraken vast. U kunt de inhoud van deze agenda automatisch synchroniseren met uw Google-account.
- Browser Met Browser verkent u internet. U hebt op uw tablet vrijwel dezelfde mogelijkheden als op uw desktopcomputer. Android ondersteunt ook Flash, dus de browser werkt in principe met elke website.
- Calculator De rekenmachine van uw tablet.
- **Camera** Het programma Camera bedient de camera's van uw tablet, u gebruikt het programma voor het maken van foto's en video-opnamen.
- **Downloads** Toont de status van uw downloads en welke bestanden u hebt gedownload.
- **E-mail** Hebt u naast uw Google-account ook nog andere e-mailaccounts? Dan gebruikt u dit programma voor het toevoegen van deze accounts en het beheren van uw e-mail.
- **Galerij** Met Galerij bekijkt u foto's en video's, niet alleen de opnamen die u met de camera's van uw tablet hebt gemaakt, maar ook andere foto's en videofilms op uw tablet. Ook uw foto's in Picasa kunt u met Galerij bekijken.
- **Geluidsrecorder** Eenvoudige geluidsrecorder. Uw opnamen kunt u afspelen met Play Music.
- Gmail Gmail staat voor Google mail. Hiermee beheert u de e-mail van uw Google-account; synchronisatie vindt automatisch plaats.
- **Google+** Geeft rechtstreeks toegang tot alle mogelijkheden van Google+.
- Instellingen Wilt u de instellingen van de tablet aanpassen? Dan is dit de plaats waar u dat doet. U vindt hier onder andere de taalinstellingen, hier voegt u netwerken toe of een nieuw toetsenbord.
- **Klok** Deze toepassing toont de tijd, maar hier stelt u ook de wekker in.
- Latitude Bekijk op Google Maps waar uw vrienden zijn.
- **Maps** Bekijk uw locatie op de kaart of op een satellietfoto, stippel een route uit of neem een kijkje op straatniveau met StreetView.
- Messenger In Messenger kunt u chatten met uw vrienden en kringen van Google+.
- Movie Studio Bewerk de video-opnamen die u met uw tablet hebt gemaakt of die u op uw tablet hebt gezet. Met Movie Studio snijdt u scènes op maat en zet ze in de gewenste volgorde, voegt u muziek toe en nog meer.

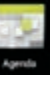

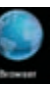

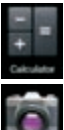

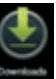

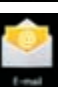

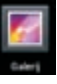

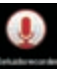

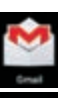

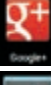

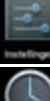

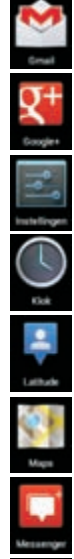

7

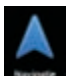

**Navigatie** Verander uw tablet in een navigatiesysteem. Met deze toepassing krijgt u gesproken aanwijzingen naar uw bestemming. U ziet ook verkeers-informatie.

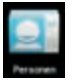

**Personen** In dit programma legt u adresgegevens en dergelijke van uw contactpersonen vast. U kunt automatisch synchroniseren met de contacten van uw Google-account, zodat u die contactgegevens niet opnieuw hoeft in te voeren op uw tablet.

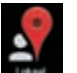

Lokaal Bekijk interessante plaatsen in de buurt met Google Maps, denk hierbij aan restaurants, benzinestations, geldautomaten of winkels.

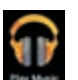

Play Music Deze toepassing speelt uw geluidsbestanden af, dus hiermee geniet u van uw favoriete muziek op uw tablet.

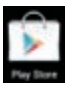

Play Store Hier schaft u nieuwe toepassingen aan. Veel apps zijn gratis, maar wilt u een betaalde app aanschaffen, dan hebt u daarvoor wel een creditcard nodig.

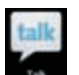

**Talk** Dit is de toepassing voor instant messaging van Google. Hiermee communiceert u direct met uw vrienden via tekst, stem of video.

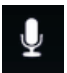

Zoeken met spraak Spreek uw zoekopdracht of vraag in. Hiermee kunt u met uw stem uw tablet opdrachten geven, bijvoorbeeld om een e-mailbericht te versturen.

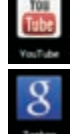

- **YouTube** Hiermee bekijkt u videofilmpjes op YouTube.
- **Zoeken** Deze toepassing vindt u ook linksboven in het beginscherm. Tik uw vraag of zoekopdracht en Google toont u de resultaten.

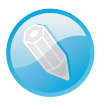

**Niet overal beschikbaar** Niet alle standaardtoepassingen van Android zijn overal beschikbaar. Zo maakt de toepassing Books wel deel uit van de standaarduitrusting van Android, maar deze app is nog niet op in Nederland verkrijgbare tablets gesignaleerd. Daarom blijft deze app hier verder onbesproken.

### Status en meldingen

Rechtsonder ziet u de tijd, rechts daarvan staan de statuspictogrammen, links van de tijd staan meldingspictogrammen.

- De statuspictogrammen vertellen u iets over de status van de tablet, namelijk de ladingstoestand van de accu en de netwerkstatus (of er verbinding is met een netwerk en zo ja, welk type netwerk).
- De meldingspictogrammen verschijnen bij een melding van het systeem of een toepassing, zoals bij een nieuw e-mailbericht of een waarschuwing voor een afspraak.

# Wat u verder nodig hebt

Zo, u hebt uw tablet uitgepakt en u bent klaar voor de start. Of niet? U hebt in elk geval ook nog een Google-account en een internetverbinding nodig. Voor de internetverbinding gebruikt u een draadloos netwerk, dat is een Wi-Fi-netwerk of het mobiele datanetwerk.

21:21 🗣

- Wilt u thuis of op kantoor gebruikmaken van het beveiligde Wi-Fi-netwerk, dan hebt u het wachtwoord voor de router nodig om verbinding te maken.
- Is uw tablet geschikt voor het mobiele datanetwerk, dan hebt u daarvoor een simkaartnodig – prepaid of abonnement.

**Opladen** Voordat u uw tablet de eerste keer start, is het verstandig de tablet eerst op te laden. U kunt uw tablet natuurlijk ook tijdens de eerste start op de netvoeding aansluiten.

U hebt een Google-account nodig om toegang te krijgen tot een aantal diensten, zoals Gmail, Google Talk en andere Google-toepassingen en om toegang te krijgen tot de Google Play Store. Google ontwikkelt namelijk niet alleen Android, maar biedt nog veel meer. Natuurlijk kent u de internetzoekmachine van Google, maar ook de fotodienst Picasa en het videoportal YouTube zijn onderdeel van de Google-familie.

| Meer   | Google-producten                                                              |                                                  |                           |  |
|--------|-------------------------------------------------------------------------------|--------------------------------------------------|---------------------------|--|
| Zoeken |                                                                               | Communiceren, tonen en delen                     |                           |  |
| 9      | Antipent zonien<br>Creer een sangegatte zoelbelwing voor uiv eigen gebruikers | Houd un agenda bij, plan afspraken en de         | el duce met vrienden      |  |
| 196    | Advestidiopen<br>Zoek naar afbeeldingen op het internet                       | E Maak um eigen webbig                           |                           |  |
| 4      | Alerte<br>Orthlang via a-mail updates over de door u gaksten onderverpen      | Malingijsten en docussiegröepen maken            |                           |  |
| 11     | Dootoek alle informatie uit boeken                                            | Creter, beverk en deel av bestanden ant          | he waar u zich ook bevind |  |
| 0      | Geogle Deutes<br>Ean browser gemaakt voor anatheid, eenvoud en veligheid      | M Stale, doorzoektare e-mail met minder s        | part                      |  |
| 0      | Earth<br>Ondek de væreld van activer uv computer                              | Ortdek en deel fots's van de vereiz              |                           |  |
| ۵      | Constr<br>Vorg slaves, spelates an vasi maar tee san ov Google-stargagina     | C Fotos inden, bewerken en delen                 |                           |  |
| •      | Bedijven zoekan, routes plannen en tokale informatie vinden                   | Reader<br>Alle Disps en nevelkeds in een verster |                           |  |
| 87     | timus<br>Dordoek duitenden Heursberichten en nieuwsbrannen                    | Websites an vellige groegevold's maker.          |                           |  |

Sketchila Rose and an makkelijk 3D-modelen

B Zook waterschappelijke artikeler

Rechts statuspictogrammen, links meldingen.

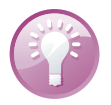

#### Googleaccount

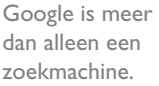

Een Google-account levert u een gratis e-mailadres op, een agenda, een adresboek voor uw contactpersonen en tal van andere mogelijkheden. Zolang u beschikt over een internetverbinding hebt u toegang tot uw mail en gegevens vanaf een willekeurige computer, smartphone of tablet, ongeacht of u thuis in uw luie stoel zit of aan de andere kant van de wereld.

Hebt u nog geen Google-account, dan is dat snel gemaakt. Aan u de keuze of u dat op uw computer doet of op uw tablet tijdens de eerste start.

| ogic                 |                                                                                                    |                             | - |
|----------------------|----------------------------------------------------------------------------------------------------|-----------------------------|---|
| Maak een nieuw Googl | e-account                                                                                                    |                             |   |
| 0                    | - <u>1</u> ;                                                                                                    |                             | 3 |
| "ML                  | Uw Google-account bestaat<br>uit meer dan alleen Google                                                                                                    | -                           |   |
| 1                    | Zoeken.<br>Presis, trader, linke, järeren, sprinse<br>regelaren, sansmakar, printiller ar                                                                                                    | Kee aan gebruike en aan     |   |
| - <u>Ye</u>          | <ul> <li>Mattern Schrödel Geregen production syn-<br/>Gereid en Geregiet i tel ProcTakes en bahigt son<br/>rearganettensen, adherbalan tel Ann-<br/>generalmensager en antitessent. Yaki albia.</li> </ul> | Ean auchtaisent maken       |   |
|                      | wordt regeleratig net anteredicte part an<br>generate er de pegrene op president<br>teorg te sterer op president af de<br>Geogle see                                                                       | Un excitatored becomilized. |   |
| 2 4 4 1 ×            | Neem het allemaal met u                                                                                                    | Vejarlag<br>Dej New 1 mm    |   |
|                      | Man and Disaglis movies? (not a spink                                                                                                    | Geniecht                    |   |
|                      | protection of the protection of the protection of the sector                                                                                                    | (8505) 2                    |   |

Een nieuw Googleaccount maken.

U kunt heel eenvoudig een account maken. Op uw computer doet u dat zo:

- I. Surf naar de website van Google en klik op de knop Aanmelden.
- 2. Klik op de link Maak een gratis account.
- 3. Typ uw gegevens in de vakken Voornaam en Achternaam.
- 4. Typ in het vak Gewenste gebruikersnaam de gebruikersnaam die u wilt hebben. Google controleert automatisch of de gebruikersnaam nog vrij is. Het e-mailadres is gebruikersnaam@gmail.com. Is de gebruikersnaam niet beschikbaar, wijzig dan de gebruikersnaam en kijk of deze wel beschikbaar is.

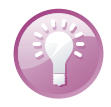

**Niet beschikbaar?** Is de door u gewenste gebruikersnaam niet meer beschikbaar, probeer dan een combinatie met punten in de naam of voeg cijfers toe.

- 5. Typ een wachtwoord in het volgende vak en herhaal het wachtwoord in het vak daaronder.
- 6. Vul de overige gegevens in. De velden **Verjaardag** en **Geslacht** moet u invullen, het veld **Mobiele telefoon** is niet verplicht.
- 7. Typ in het vak Uw huidige e-mailadres een alternatief e-mailadres.

- 8. Schakel het selectievakje **Standaard startpagina** in als u Google wilt instellen als standaardstartpagina.
- 9. Typ de twee woorden in het vak bij Woordverificatie.
- 10. Schakel het selectievakje in om akkoord te gaan met de servicevoorwaarden en het privacybeleid van Google. Gaat u niet akkoord, dan kunt u geen Googleaccount maken.
- II. Schakel het selectievakje in als u Google wilt toestaan om uw accountgegevens te gebruiken voor gepersonaliseerde inhoud en advertenties op niet-Googlewebsites. Klik op de link **Over personalisatie** voor meer informatie. Wilt u hier geen gebruik van maken, schakel dan het selectievakje voor deze optie uit.
- 12. Klik op de knop Volgende stap.

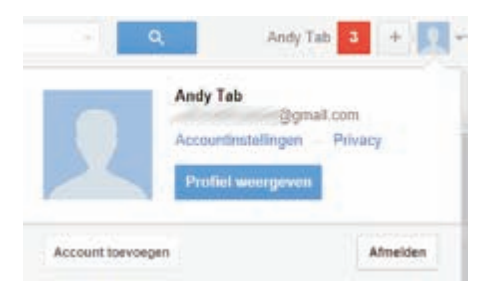

Klik op de knop rechtsboven om uw profiel te bekijken of u af te melden. U kunt hier ook de accountinstellingen bewerken.

- 13. Uw account is nu gemaakt en Google stuurt een verificatiebericht naar uw huidige e-mailadres. Hierop moet u reageren en uw nieuwe wachtwoord typen.
- 14. De laatste stap is het maken van uw profiel. U kunt hier informatie over uzelf vastleggen en een profielfoto toevoegen.

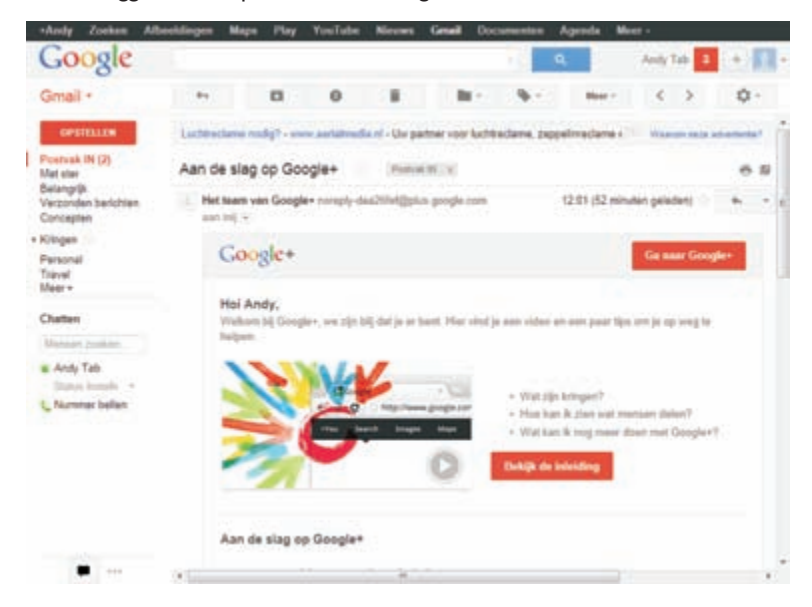

Gelukt, u bent aangemeld met uw nieuwe Googleaccount en u hebt een nieuw e-mailadres. Bij uw Google-account krijgt u ook toegang tot het sociale netwerk Google+ en Google Drive. Met Google Drive krijgt u vijf GB opslagruimte op de servers van Google en hebt u toegang tot Google Documenten.

![](_page_14_Picture_2.jpeg)

**Google Drive** Lees eerst de servicevoorwaarden van Google voordat u Google Drive gaat gebruiken. Vooral de paragraaf *Uw inhoud in onze Services* geeft stof tot nadenken.